# ClarusIPC<sup>®</sup> Help Desk Guide

**Revision:** 2.5.0 **Date:** October 7, 2008

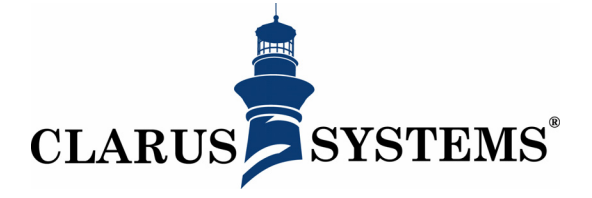

Clarus Systems, Inc. 2200 Bridge Parkway, Suite 101 Redwood City, CA 94065 http://www.clarussystems.com Voice: 650-632-2800 Fax: 650-632-2810

Copyright ©2008 Clarus Systems, Inc. All rights reserved. You cannot copy, reproduce, or duplicate any part of this document without written permission from Clarus Systems, Inc. One or more of the following trademarks may appear in this document. CallManager® is a registered trademark of Cisco Systems, Inc. ClarusIPC® is a registered trademark of Clarus Systems.

| Using ClarusIPC Help Desk    | 1  |
|------------------------------|----|
| Accessing Help Desk          | 2  |
| Load Balancing               | 2  |
| Searching for a Phone        | 3  |
| Search by Directory Number   | 3  |
| Retrieving Phone Information | 5  |
| Viewing Phone Status         | 6  |
| Viewing Line Settings        | 7  |
| Viewing Call History         | 7  |
| Assigning Reference Phones   | 8  |
| Comparing Phones             | 9  |
| Managing Devices             | 10 |
| Editing Line Settings        | 10 |
| Phone Templates              | 11 |
| Expansion Modules            | 12 |
| Launching Remote Hands       | 13 |
| Controlling the Phone        | 14 |

# USING CLARUSIPC HELP DESK

This guide provides instructions for using the ClarusIPC Help Desk application to troubleshoot Tier 1 phone issues reported by end users. Help Desk currently supports Cisco Unified Communications Manager versions 4.X, 5.X, and 6.X. For supported devices, please see the ClarusIPC User's Guide: *Appendix D: Phone Models / Test Type Matrix*.

# Accessing Help Desk

To access Help Desk, either:

· Enter the following URL in your browser:

http://<csipc server>/clarusipc/infoportal

where <*csipc server*> is the hostname or IP address of the ClarusIPC server.

#### OR

• Click the Help Desk button from the menu bar on any screen of the ClarusIPC User Interface.

|           | ClarusíPC° Plus                                                    | +                                         |                                           | <u>company</u> : ClarusS         | rstems <u>cluster</u> : QA 4.2 | user: clarusadmin                          |
|-----------|--------------------------------------------------------------------|-------------------------------------------|-------------------------------------------|----------------------------------|--------------------------------|--------------------------------------------|
| Help Desk | setup status                                                       | test plans r                              | eports tasks                              |                                  | hboard 🛞 intor                 | belp desk   about   help   license   logou |
|           | CLUSTERS                                                           |                                           |                                           |                                  |                                |                                            |
|           | Clusters allow data to be segme<br>Constraints, and Test Plans are | ented between diffe<br>contained within C | erent Cisco Unified CM cluste<br>lusters. | ərs. Phonebooks, Phone Groups, l | Jser Classes, Resource         | create 🔿 🛛 delete                          |
|           |                                                                    |                                           | ::                                        | Active Cluster : :               |                                |                                            |
|           | company                                                            |                                           | description                               | publisher IP address             | CUCM version                   | last synchronized                          |
|           | ClarusSystems                                                      | QA 4.2                                    | QA 4.2 Cluster                            | 172.17.13.61                     | 4.2                            | 03/13/2008 01:28 AM                        |
|           |                                                                    |                                           | CL                                        | USTER ACTIONS                    |                                |                                            |
|           | 1 2                                                                | 3                                         | 9                                         | 5 6                              | 7                              | 8                                          |

The following screen displays:

| Username    |       |
|-------------|-------|
| clarusadmin |       |
| Password    |       |
| *****       |       |
|             |       |
|             | login |

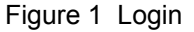

Enter your username and password and click login.

#### Load Balancing

If you have created a Server Group, Help Desk may be load balanced using any of a number of common traffic directing software.

For example, if you have created three JES servers, *<csipc server>* may be any one of the three IP addresses, offering three URLs with which you may access Help Desk:

http://<csipc server1>/clarusipc/infoportal
http://<csipc server2>/clarusipc/infoportal
http://<csipc server3>/clarusipc/infoportal

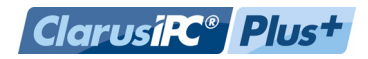

## Searching for a Phone

Help Desk allows you to access information from any device contained within the CUCM cluster configuration of the accessed server. It also allows you to interact remotely with any such device. Help Desk does not require that the phone be contained within the active ClarusIPC Cluster.

To find a phone within the system, you may:

- Search by Directory Number (the phone's extension or dialing string)
- Search by Description (user defined)
- · Select a phone recently selected in Help Desk
- · Select a bookmarked phone

To search by Directory Number:

1. Enter the Directory Number (DN) for the primary line for that user. If there are multiple users with the same DN, use the Description field (typically reserved for the user's name) to help focus your search.

| ClarusIPC® H     | elp Desk  |       | start 🀬 🔞 |
|------------------|-----------|-------|-----------|
| Phone Search     | Search Re | sults |           |
| Directory Number |           |       |           |
| Description      |           |       |           |
| search           |           |       |           |

Figure 2 Search By Directory Number

Search by Directory Number

|                   | _                                            |                                              | · ·                                          |                                              |                                                               |                                                                           |
|-------------------|----------------------------------------------|----------------------------------------------|----------------------------------------------|----------------------------------------------|---------------------------------------------------------------|---------------------------------------------------------------------------|
|                   | ClarusIPC® H                                 | lelp De                                      | sk                                           |                                              |                                                               | start 🀬 🔞                                                                 |
|                   | Phone Search                                 | Sec                                          | arch Results                                 |                                              |                                                               |                                                                           |
| Cluster Name      | Directory Number                             |                                              | <ul><li>● 324111</li></ul>                   | Device Name: 4<br>Description: Q/            | <del>3EP0004C1879E60</del><br>A Phone 11 - 7910-Roberto Ni    | • Trujillo                                                                |
| Search Results    | search                                       |                                              | ○ 322111                                     | Device Name: 4<br>Description: Q/            | 3EP000F23FCA438<br>A Phone 18 - 7910                          | Cluster Name: QA5.X                                                       |
| Bookmark a Phone  |                                              |                                              | ○ 323111                                     | Device Name: S                               | 3EP000F23FCA457<br>A Phone 16 - 7910                          | Cluster Name: QA5.X                                                       |
|                   |                                              |                                              | bookmark i                                   | name                                         | add to bookmarke                                              | ed phones select                                                          |
| Recent Phones     | Recent Phones                                | $\overline{}$                                |                                              |                                              |                                                               |                                                                           |
|                   | ⊙ 322261                                     | Device N                                     | Name: SEP000ED7                              | D87948                                       |                                                               | Cluster Name: QA5.X                                                       |
|                   | ○ 354971                                     | Device N<br>Descript                         | Name: SEP00169D                              | 992A88<br>- 7941G-GE                         |                                                               | Cluster Name: QA5.X                                                       |
|                   | ~                                            |                                              | bookmark r                                   | name                                         | add to bookmarke                                              | ed phonesselect                                                           |
| Bookmarked Phones | Bookmarked Phones                            | E.                                           |                                              |                                              |                                                               |                                                                           |
|                   | ⊙ 354971                                     | Device M<br>Descript                         | Name: SEP00169D<br>tion: QA Phone 97 ·       | 992A88<br>- 7941G-GE                         |                                                               | Cluster Name: QA5.X<br>Bookmark: QA97                                     |
|                   |                                              |                                              |                                              |                                              |                                                               | remove select                                                             |
|                   |                                              |                                              | Figi                                         | ure 3 Searcl                                 | h Results                                                     |                                                                           |
|                   | 2. Select th<br>To add th<br><b>phones</b> , | ne phon<br>he phor<br>, and er               | ne you wish<br>ne to the Bo<br>nter a name   | to use from<br>okmarked P<br>for the bool    | the results return<br>hones list, check<br>kmark before clicl | ed and click <b>select</b> .<br>add to bookmarked<br>king <b>select</b> . |
|                   | TIPS: Phone<br>sure you<br>the str<br>entire | es may l<br>ou sele<br>ring is lo<br>string. | belong to di<br>ct the corre<br>onger than t | fferent Clust<br>ct phone. "<br>he display a | ers. Use the Clus<br>." next to a Direct<br>llows. Mouse ove  | ster Name to make<br>ory Number means<br>er the "" to see the             |
| Search Results    | Returns all pho                              | ones ma                                      | atching you                                  | r search par                                 | ameters.                                                      |                                                                           |

Displays recently selected phones. Recent Phones may also be bookmarked and

Displays previously bookmarked phones. Bookmarked phones may also be

The following screen displays:

Recent Phones

Bookmarked

Phones

selected.

selected.

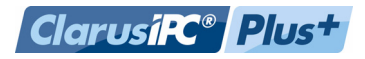

# **Retrieving Phone Information**

After choosing a phone, Help Desk retrieves the phone's information, including phone and line configuration, and current status. The main Phone Settings screen displays:

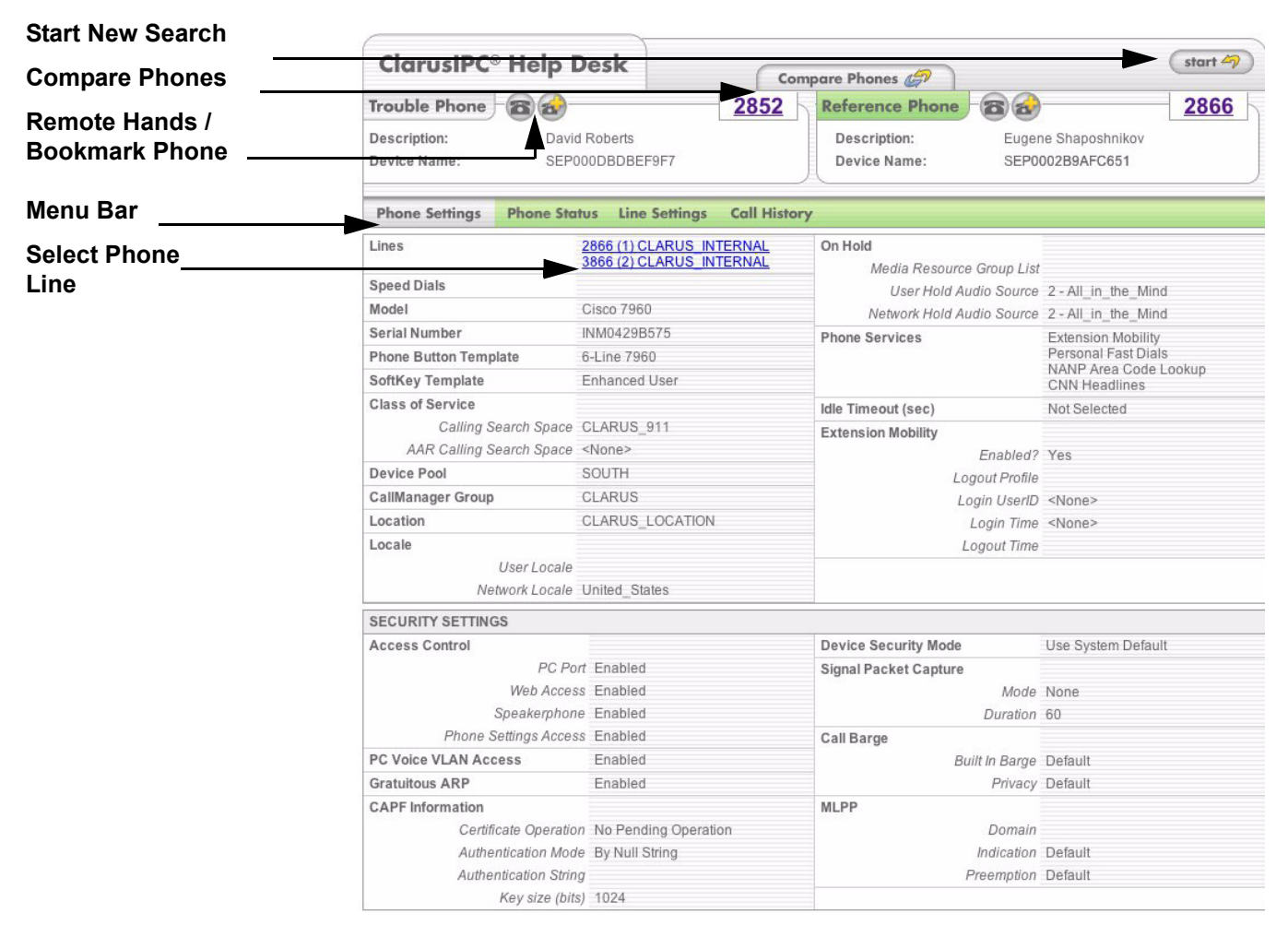

Figure 4 Phone Settings

| This                                          | screen links to the following options:                                                                                                    |
|-----------------------------------------------|----------------------------------------------------------------------------------------------------|
| D<br>b<br>C<br>m<br>R<br>B<br>M<br>· Se<br>ma | <ul> <li>isplay A New Phone: Click the Start button to return to the Directory Numer Search screen.</li> <li>compare Phones: Click Compare Phones to troubleshoot problems. For nore information, see Comparing Phones.</li> <li>temote Hands: Click this icon to control the phone remotely.</li> <li>cookmark Phones: Click this icon to Bookmark a phone for quick access.</li> <li>lenu Bar: Offers links to the following: <ul> <li>Phone Settings: Contains configuration settings assigned to the selected phone.</li> <li>Phone Status: Contains the real-time status and transitory settings used by the selected phone. For more information, see Viewing Phone Status.</li> <li>Line Settings: Contains configuration settings assigned to the selected line. For more information, see Viewing Line Settings.</li> <li>Call History: Lists recent inbound and outbound calls made to and from the selected line. For more information, see Viewing Call History.</li> </ul> </li> <li>Bect Phone Line: Click on the blue phone lines to display configuration information about individual lionesses more information, see Viewing Line Settings.</li> </ul> |
| Selec<br>Phon                                 | t Phone Settings from the menu bar. The default window, shown in <i>Figure 4:</i> e <i>Settings</i> , is displayed.                                                                                                    |

#### Viewing Phone Status

Select **Phone Status** from the menu bar. The following screen displays:

| Phone Status | Phone Settings Phone Stat | us Line Settings Call His | tory                 |                                   |
|--------------|---------------------------|---------------------------|----------------------|-----------------------------------|
|              | Network Settings          |                           | Registration         |                                   |
|              | IP Address                | 172.17.30.104             | Registration Status  | Registered                        |
|              | SubnetMask                | 255.255.255.224           | Last Registered Time | Mon Apr 09 09:47:09 PDT 2007      |
|              | Operational VLAN ID       | 304                       | Version              |                                   |
|              | Admin VLAN ID             |                           | App Load ID          | Jar41sip.8-2-0-55.sbn             |
|              | DHCP                      | Enabled                   | Boot Load ID         | 7941G-GE_64-020704128Amd64meg.bin |
|              | DHCP Server               | 172.17.30.97              | Hardware Version     | 1.0                               |
|              | DNS Server 1              | 172.17.12.40              | Extension Mobility   |                                   |
|              | DNS Domain Name           | qalab.clarussystems.com   | Logged in User       | 0                                 |
|              | Connected Switch Name     | QA-3560-03                | Logged in Duration   |                                   |
|              | Connected Switch Port     | FastEthernet0/39          | Logged in Since      |                                   |
|              | Switch Port Setting       | Auto Negotiate            | Message Waiting      | No                                |
|              | Switch Port Info          |                           |                      |                                   |
|              | PC Port Setting           | Auto Negotiate            |                      |                                   |
|              | PC Port Info              |                           |                      |                                   |
|              | Power Rating              |                           |                      |                                   |
|              | CallManager               |                           |                      |                                   |
|              | TFTP                      | 172.17.11.44              |                      |                                   |
|              | Alternate TFTP            | Yes                       |                      |                                   |
|              | Active                    | 172.17.11.43              |                      |                                   |
|              | Standby                   |                           |                      |                                   |
|              | SRST                      |                           |                      |                                   |

Figure 5 Phone Status

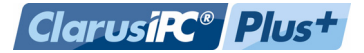

#### Viewing Line Settings

Either click on the phone in blue on the **Phone Settings** screen, or click **Line Settings** on the menu bar. The following screen displays:

| Line(s) 443281 (1,SL) ClarusSFOInternalPT V Forwarding Destination CSS                                        | - |
|----------------------------------------------------------------------------------------------------|---|
|                                                                                                    |   |
| Select Line Dropdown Calling Search Space ClarusLAXTollByPassCSS Forward All Forward Busy Internal Voice Mail |   |
| Assigned Phones "Cisco 7911G - QA Phone 114" Forward Busy External Voice Mail                                 |   |
| SEP001906414BE3 (Line 1)<br>"QA Phone 28 - 7902" SEP000ED7D87058 (Line<br>Internal                            |   |
| 1) Forward No Answer Voice Mail<br>External                                                                   |   |
| Auto-Answer Off Forward No Coverage                                                                           |   |
| Call Pickup Group Internal                                                                                    |   |
| Media Resource Forward No Coverage External                                                                   |   |
| Source Voice Mail Profile ClarusSFO_Voicemail                                                                 |   |
| Network Hold<br>Audio Source                                                                                  |   |

Figure 6 Line Settings

Use the Line(s) dropdown menu to display an alternate line for the device.

Click on the **Line(s)** link to edit line settings for the selected device. For more information, see *Managing Devices*, later in this document.

#### Viewing Call History

Select **Call History** from the menu bar. The following screen displays:

| Call History      | Phone Settings        | Phone Status Line               | e Settings Call H                                                                                                    | listory  |        |        |               |       |                   |
|-------------------|-----------------------|---------------------------------|----------------------------------------------------------------------------------------------------|----------|--------|--------|---------------|-------|-------------------|
| Select Phone Line | Line(s)               | 2854 (1) CLAF                   |                                                                                                    |          |        |        |               |       |                   |
|                   | OUTBOUND              |                                 |                                                                                                    |          |        |        |               |       |                   |
|                   | Destination<br>Number | Call Time                       | Status                                                                                                    | Duration | MLQKav | Jitter | Packet Loss   | Delay | Remote<br>Address |
|                   | 914084726015          | Mon Apr 09 09:56:20<br>PDT 2007 | (Orig) Normal call<br>clearing                                                                                                    | 37sec    | 4.4543 | 4ms    | 4.222973E-4%  | Oms   | 172.17.16.3       |
|                   | 96322892              | Mon Apr 09 04:34:02<br>PDT 2007 | (Orig) Normal call<br>clearing                                                                                                    | 1sec     | 0.0000 | Oms    | 0.013888889%  | 0ms   | 172.17.16.3       |
|                   | 96322809              | Mon Apr 09 04:33:50<br>PDT 2007 | (Orig) Normal call<br>clearing                                                                                                    | 3sec     | 0.0000 | 1ms    | 0.004854369%  | Oms   | 172.17.16.3       |
|                   | 97672676              | Mon Apr 09 04:23:53<br>PDT 2007 | (Orig) Normal call<br>clearing                                                                                                    | 5sec     | 0.0000 | 4ms    | 0.0034722222% | Oms   | 172.17.16.3       |
|                   | 2100                  | Mon Apr 09 04:16:55<br>PDT 2007 | (Orig) Call split.<br>This<br>Cisco-specific<br>code applies<br>when a call<br>terminates during<br>a transfer<br>operation<br>because it was<br>split off and<br>terminated (was<br>not part of the final<br>transferred call).<br>This designation | 8sec     | istory | Oms    | 0.020408163%  | Oms   | 172.17.16.36      |

This screen displays the Call History for the selected phone line. To change phone lines, select a different one from the **Line(s)** dropdown menu.

# Assigning Reference Phones

You may compare a reference phone to the functionality of the phone you are troubleshooting. You may also use Remote Hands to control the functions of a reference phone to test certain phone implementations. To select a Reference Phone, click **Assign** from any screen.

|        | ClarusIPC® Help                       | Desk                         | Compare Phones 🥏    | start 47 |
|--------|---------------------------------------|------------------------------|---------------------|----------|
| Assign | Trouble Phone                         | 2822                         | Reference Phone     | Assign   |
|        | Description: CR -<br>Device Name: SEP | Point Arena<br>0002FD3BB46E  |                     |          |
|        | Phone Settings Phone St               | atus Line Settings Call Hist | tory                |          |
|        | Lino(e) 28                            | Figure 8 Assign              | n a Reference Phone |          |

Follow the same instructions outlined in Searching for a Phone.

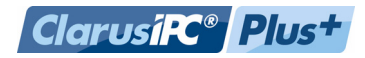

## **Comparing Phones**

After assigning a Reference Phone, select **Compare Phones** from any screen. The following screen displays:

| 0 | Current Trouble Phone:   | 2822 | > | Current Reference Phone: 285           |
|---|--------------------------|------|---|----------------------------------------|
| 0 | Current Trouble Phone:   | 2822 | > | Last 10 Versions 2007-04-04 05:30:00.0 |
| ۲ | Current Reference Phone: | 2852 | > | Last 10 Versions 2007-04-04 05:30:00.0 |
|   |                          |      |   | (generate) cancel                      |

Figure 9 Compare Phones

Select the phone pair you wish to compare and click **generate**. You can compare the trouble phone to a reference phone, or the trouble or reference phone's state to a previous state. The following screen displays:

#### **Phone Comparison Report**

| FS          | PHONE                                                                | TROUBLE PHONE<br>DN: 2852<br>Device Name: SEP000DBDBEF9F7<br>Description: David Roberts<br>As of: Tue Mar 21 10:32:22 PST 2006 | REFERENCE PHONE<br>DN: 2866<br>Device Name: SEP0002B9AFC651<br>Description:Eugene Shaposhnikov<br>As of: Tue Mar 21 10:32:22 PST 2006 |
|-------------|----------------------------------------------------------------------|----------------------------------------------------------------------------------------------------|----------------------------------------------------------------------------------------------------|
| 1           | Lines                                                                | 2852 (1,SL) CLARUS_INTERNAL<br>3852 (2,SL) CLARUS_INTERNAL<br>3001 (3,SL) CLARUS_INTERNAL<br>3002 (4,SL) CLARUS_INTERNAL       | 2866 (1) CLARUS_INTERNAL<br>3866 (2) CLARUS_INTERNAL                                                                                  |
| Speed Dials |                                                                      | "Home" (1) 913105349571<br>"Danielle-Cell" (2) 35154154                                                                        |                                                                                                    |
|             | Model                                                                | Cisco 7960                                                                                                    | Cisco 7960                                                                                                    |
| !           | Serial Number                                                        | INM07330R65                                                                                                    | INM0429B575                                                                                                    |
| !           | Phone Button Template                                                | 4 - Line 7960                                                                                                    | 6-Line 7960                                                                                                    |
|             | SoftKey Template                                                     | Enhanced User                                                                                                    | Enhanced User                                                                                                    |
|             | Class of Service<br>Calling Search Space<br>AAR Calling Search Space | CLARUS_911                                                                                                    | CLARUS_911                                                                                                    |
|             | Device Pool                                                          | SOUTH                                                                                                    | SOUTH                                                                                                    |
|             | CallManager Group                                                    | CLARUS                                                                                                    | CLARUS                                                                                                    |
|             | Lanation                                                             |                                                                                                    |                                                                                                    |

Figure 10 Phone Comparison Report

### **Managing Devices**

The ClarusIPC Line Manager allows you to edit line settings, and to reassign Phone Templates and Expansion Modules to selected devices.

Line Manager will automatically assess the device's capacity, and offer only appropriate Phone Templates and Expansion Modules.

**NOTE:** Line Manager is accessible to all users except those assigned the *Viewer* Role in the ClarusIPC User Accounts window. For more information, please see the ClarusIPC User's Guide, *Getting Started*.

To change available Line Settings, click the **Line(s)** link from the Line Settings window to open the ClarusIPC Line Manager.

| ClarusifC <sup>®</sup> Plus <sup>+</sup><br>LINE MANAGER user: clarusadmin   logout |                                               |                                    |              |                 |               |           |  |  |  |  |  |
|-------------------------------------------------------------------------------------|-----------------------------------------------|------------------------------------|--------------|-----------------|---------------|-----------|--|--|--|--|--|
| Line Management                                                                     | Edit Lines Refresh Phone Template: Standard 7 | Save                               |              |                 |               |           |  |  |  |  |  |
| Actions                                                                             | Line                                          | DN/Partition                       | Display Name | Line Text Label | External Mask | Max Calls |  |  |  |  |  |
|                                                                                     |                                               | Global Edit:                       |              |                 |               |           |  |  |  |  |  |
| $\uparrow \downarrow \overline{\downarrow} = \overline{\uparrow} = +$               | 1                                             | 443281 / Clarus SFOInternalPT (SL) | 420281       |                 |               | 2         |  |  |  |  |  |
|                                                                                     | 2                                             | Speed Dial                         |              |                 |               |           |  |  |  |  |  |
|                                                                                     | 3                                             | Speed Dial                         |              |                 |               |           |  |  |  |  |  |
|                                                                                     | 4                                             | Speed Dial                         |              |                 |               |           |  |  |  |  |  |
|                                                                                     | 5                                             | Speed Dial                         |              |                 |               |           |  |  |  |  |  |
|                                                                                     | 6                                             | Hold                               |              |                 |               |           |  |  |  |  |  |
|                                                                                     | 7                                             | unknown                            |              |                 |               |           |  |  |  |  |  |

Figure 11 Line Manager

NOTE: Adobe Flash Player is required for the Line Manager.

# Editing Line Settings

Line Manager allows you to edit Line Settings, including display names, line sequence, and Speed Dial settings. You may edit settings individually by line, or for all lines assigned to a particular device. Line Manager also allows you to add defined lines to and remove lines from a device, up to the number of lines for which the device is configured.

Click the **Edit Lines** checkbox at the top of the pane to edit line settings. Clicking in a line's row allows you to edit that line individually. To edit all listed lines simultaneously, click in the fields at the top of the column, and make changes as desired.

NOTE: Any changes made to shared lines will be made to all instances of that line.

Line Manager displays unassigned, available lines for the device as blank rows. Clicking the plus or minus button for these rows allows you to change the line's settings by selecting a previously defined DN/Partition to assign to the line.

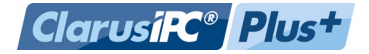

To add a line, click the **plus** button in the **Actions** column. In the Search pane that is invoked, enter the DN (or partial DN) of the line you wish to add, and click **Search**. Click the toggle button of the desired line, then click the **Add Line** button.

| Clarusife" Plus+<br>LINE MANAGER user: clarusadmin   logout |                                                                                                    |                                                                                                    |                 |                   |                |    |                  |              |                                |                       |        |             |
|-------------------------------------------------------------|----------------------------------------------------------------------------------------------------|----------------------------------------------------------------------------------------------------|-----------------|-------------------|----------------|----|------------------|--------------|--------------------------------|-----------------------|--------|-------------|
| Line Mar                                                    | nagement                                                                                                    | for Pho                                                                                                    | one = "SEP000E  | 07D87058 - QA Pho | ine 28 - 7902" |    |                  |              | Edit Lines 🗹<br>Phone Template | Refresh<br>Standard 7 | Save   | ]           |
| Act                                                         | ions                                                                                                    | Line                                                                                                    | DN/F            | artition          | Display Name   |    | Line Te          | kt Label     | Externa                        | l Mask                | Max Ca | <b>II</b> • |
|                                                             |                                                                                                    |                                                                                                    |                 | Global Edit:      |                |    |                  |              |                                |                       |        |             |
| <b>↑ ↓ Ŧ</b>                                                | <b>±</b> = +                                                                                                    | 1                                                                                                    | 443281 / Clarus | FOInternalPT (SL) | 420281         |    |                  |              |                                |                       | 2      |             |
|                                                             |                                                                                                    | 2                                                                                                    | Speed Dial      |                   |                |    |                  |              |                                |                       |        | 1.          |
|                                                             |                                                                                                    | 3                                                                                                    | Speed Dial      |                   |                |    |                  |              |                                |                       |        | -           |
|                                                             |                                                                                                    | 4                                                                                                    | Speed Dial      |                   |                |    |                  |              |                                |                       |        |             |
|                                                             |                                                                                                    | 5                                                                                                    | Speed Dial      |                   |                |    |                  |              |                                |                       |        |             |
|                                                             |                                                                                                    | 6                                                                                                    | Hold            |                   |                |    |                  |              |                                |                       |        | T           |
|                                                             |                                                                                                    | 7                                                                                                    | unknown         |                   |                |    |                  |              |                                |                       |        |             |
| •                                                           |                                                                                                    |                                                                                                    |                 |                   |                |    |                  |              |                                |                       |        | •           |
| Search                                                      |                                                                                                    |                                                                                                    |                 |                   |                | Ad | d line to line 1 | Enter DN: 28 | 3                              | Search                | ,      | ĸ           |
|                                                             | DN/Partition Assigned                                                                                                    |                                                                                                    |                 | Assigned Phone:   | signed Phones  |    |                  |              |                                |                       |        |             |
| ۲                                                           | 443281 / ClarusSFOInternalPT     Cisco 7911G - QA Phone 114 SEP001906414BE3 (Line     QA Phone 28 - 7902 SEP000ED7D87058 (Line 1) |                                                                                                    |                 |                   | ∋ 1)           |    |                  |              |                                |                       |        |             |
| 0                                                           | 64528 / ClarusSFOInternalPT ClarusSFO Voicemail Systems CiscoUM3-VI12 (Line 1)                                                    |                                                                                                    |                 |                   |                |    |                  |              |                                |                       |        |             |
| 0                                                           | 6501234286                                                                                                    | 56 / <no< td=""><td>ne&gt;</td><td></td><td></td><td></td><td></td><td></td><td></td><td></td><td></td><td></td></no<> | ne>             |                   |                |    |                  |              |                                |                       |        |             |

Figure 12 Add Line

To remove an assigned line, click the **Minus** button. This will delete the assigned line information, while leaving the line blank and available. To rearrange lines, changing their priority in the dial sequence, use the up and down arrows to reposition them as desired.

To undo changes, click **Refresh** to return to the most recently saved settings. Click **Save** to save your changes.

#### Phone Templates

Phone Templates allow you to reconfigure the selected device. The pulldown menu lists the currently assigned Phone Template, as well as other available templates appropriate to the selected phone model.

To apply a new template to a device, simply select a new template from the pulldown menu.

Selecting a template with fewer lines than the number originally assigned to the device will issue a warning. Clicking **OK** will display the previously assigned lines in the new template. Line Manager will automatically delete all unassigned lines, and display any remaining lines for which there is no slot in the new template in italics.

Click **Save** to submit changes to the CUCM.

ClarusIPC requests a confirmation of changes, which may require that the phone be reset. Click **Yes** to save changes and reset the device, if necessary.

#### Expansion Modules

Expansion Modules allow you to augment the original device's capacity. The pulldown menu lists the currently assigned Expansion Module, as well as other available modules appropriate to the selected phone model.

|   | ClarusiR <sup>®</sup> Plus <sup>+</sup><br>LINE MANAGER user: clarusadmin   logou   |    |          |    |   |      |                              |              |          |                 |          |      |          |
|---|-------------------------------------------------------------------------------------|----|----------|----|---|------|------------------------------|--------------|----------|-----------------|----------|------|----------|
| L | Line Management for Phone = "Extension Mobility Legin - WA4051,Resource Room 81103" |    |          |    |   |      | Edit Lines 🗹 🌔               | Refresh      | Save     |                 |          |      |          |
|   |                                                                                     | Ac | tion     | IS |   | Line | DN/Partition                 | Display Name |          | Line Text Label | External | Mask | Max Call |
|   |                                                                                     |    |          |    |   |      | Global Edit                  |              |          |                 |          |      |          |
|   | V                                                                                   | A  | V        | -  | ٠ | 1    | 442901 / ClarusSFOInternalPT | 440071       | LAX Sale | s(4.1)440071    |          |      | 4        |
|   | V                                                                                   | *  | <b>T</b> | -  | ٠ | 2    | 442902 / ClarusSFOInternalPT | 440072       |          |                 |          |      | 4        |
|   | V                                                                                   |    | V        |    | + | 3    | 442903 / ClarusSFOInternalPT | 440073       |          |                 |          |      | 4        |
| 4 | ۷                                                                                   |    | Z        | -  | ٠ | 4    | 442904 / ClarusSFOInternalPT | 440074       |          |                 |          |      | 4        |
|   | V                                                                                   | X  | X        | -  | ٠ | 5    | 442905 / ClarusSFOInternalPT | 440075       |          |                 |          |      | 4        |
|   | V                                                                                   |    | Z        | -  |   | 6    | 442906 / ClarusSFOInternalPT | 440076       |          |                 |          |      | 4        |
| 4 | ¥                                                                                   | X  | V        |    | ٠ | 7    |                              |              |          |                 |          |      |          |

Figure 13 Expansion Module Pulldown Menus

To change the applied expansion module, simply select a new module from the pulldown menu. The system will automatically update to list Phone Templates appropriate to the selected module.

Select a new Phone Template, if desired.

Click **Save** to save your changes.

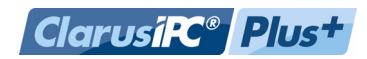

### Launching Remote Hands

To run Remote Hands, you must have a Java Runtime Environment installed.

This download installer is available from:

http://<csipc-address>/clarusipc/jre-installer/jre-1\_5\_0\_06-windows-i586-p.exe

Where <csipc-address> is the hostname or IP address of the ClarusIPC server.

**NOTE:** See the ClarusIPC User Guide: *Phone Models / Test Type Matrix*, for a list of supported devices.

1. Click the **Remote Hands** icon from any screen:

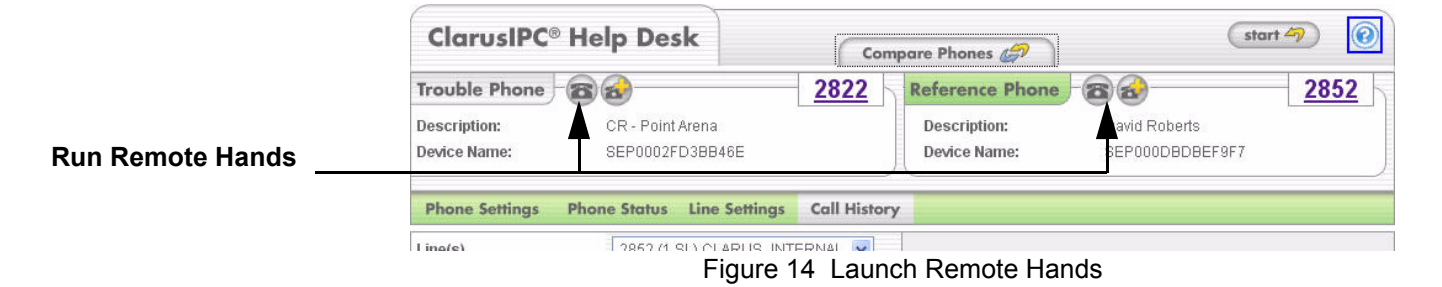

The following screen displays:

| <u>_</u>            |                                              |          |          | <u>×</u> |
|---------------------|----------------------------------------------|----------|----------|----------|
| ClarusIPC® Remote I | Hands                                        |          |          |          |
|                     | Statement of the local division in which the |          |          |          |
|                     |                                              |          |          | -0       |
|                     |                                              |          |          |          |
|                     |                                              |          |          | ŏ        |
|                     |                                              |          |          | -0       |
| 4                   |                                              |          | ×        |          |
| Please ente         | r the phone's user                           | name and | password |          |
| Usernam             | 3:                                           |          | _        |          |
| Password            | l:                                           |          | _        |          |
|                     | )K Clear                                     | Cancel   |          |          |
|                     |                                              | _        | _        |          |
|                     |                                              |          |          |          |
| <b>AAAA</b>         |                                              | (3)      |          |          |
| 0.00                |                                              |          |          |          |
| 70K5 TUV 10X12      |                                              | 6        |          |          |
|                     |                                              | 0        | 0        | 0        |
| DIALPAD             |                                              | _        | _        |          |
|                     |                                              | -        | -        |          |

Figure 15 Remote Hands Login

2. Enter a CUCM LDAP Remote Hands account, created in the *Preparing CUCM* section of the *ClarusIPC User's Guide*, that is associated with this phone (e.g. clarusrh, clarusrh2...). The following screen displays:

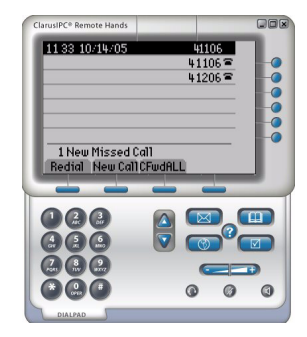

Figure 16 Remote Hands Screen

# Controlling the Phone

Control the phone by using your mouse to click on any buttons and to dial numbers.

The Remote Hands display mimics that on the phone itself. You may also control the phone with your computer's keyboard using the following shortcuts.

#### **Table 1 Keyboard Shortcuts**

| Phone Option   | Shortcut |  |  |  |
|----------------|----------|--|--|--|
| Number Pad 1-9 | 1-9      |  |  |  |
| Number Pad     | 0 0      |  |  |  |
| # Pad          | #        |  |  |  |
| * Pad          | *        |  |  |  |
| VolUp          | +        |  |  |  |
| VolDwn         | -        |  |  |  |
| Headset        | h        |  |  |  |
| Speaker        | S        |  |  |  |
| Mute           | m        |  |  |  |
| Info           | i        |  |  |  |
| Messages       | V        |  |  |  |
| Services       | I        |  |  |  |
| Directory      | d        |  |  |  |
| Settings       | t        |  |  |  |
| NavUp          | Up       |  |  |  |
| NavDwn         | Down     |  |  |  |